# 設定解除手順

以下の手順にそって設定解除を行います。

Step3

#### Step1

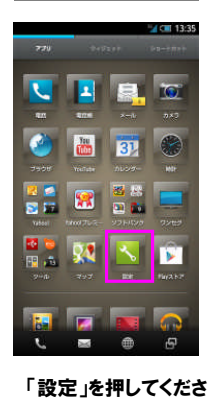

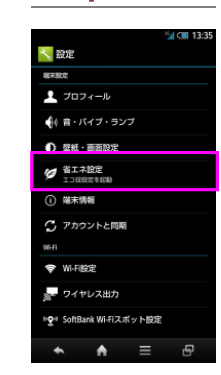

Step2

「省エネ設定」を押して ください

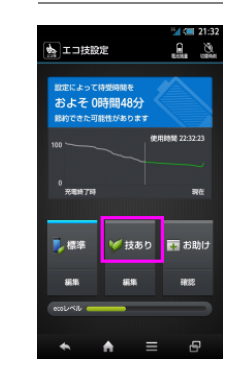

「技あり」を押してくださ い

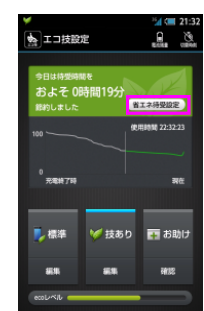

Step4

「省エネ待受設定」を 押してください

Æ

# Step5

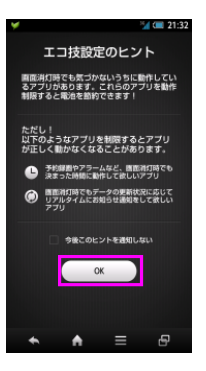

「エコ技設定のヒント」 が表示されたら「OK」を 押してください ※事前に「今後このヒント を通知しない」設定をした 場合は本画面は表示さ れません

### Step6

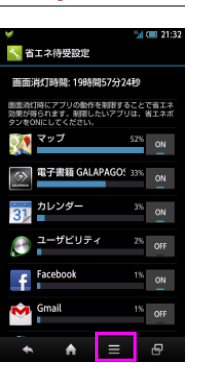

「Menu」を押してくださ い

# Step7

い

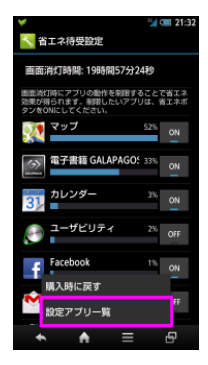

表示されたオプションメ ニューの「設定アプリー 覧」を押してください

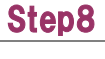

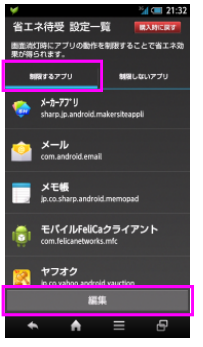

「制限するアプリ」のタ ブが選択されている事 を確認し、「編集」を押 してください Step9

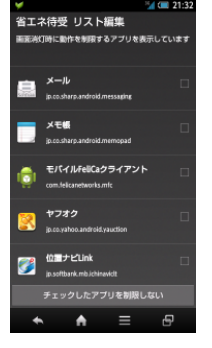

省エネ待受リストに 「メール 」が表示されるか確認してください ※表示されない場合は 制限されていません。 戻るキーを押して終了 してください

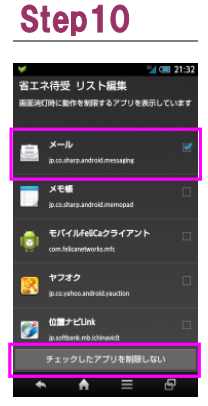

「メール 📄 」のチェック ボックスにチェックを入 れ、「チェックしたアプリ を制限しない」を押して ください Step11

「制限するアプリ」のタ ブが選択されている事 を確認し、リストに 「メール 🔄 」が表示さ れない事を確認してく ださい